## ■2023年5月 E-ASPRO機能改善のお知らせ

機能改善内容は、■機能改善一覧をご参照ください。 リリース日時:2023年5月11(木)21:00~22:30

# ■機能改善一覧

| 標準・オプション | 機能                                            | 対応内容          | 概要                                                                                                    | 備考                                 |
|----------|-----------------------------------------------|---------------|----------------------------------------------------------------------------------------------------|------------------------------------|
| 標準       | 受注入力<br>※標準レイアウトのみ                            | 購入制限へ追加ボタン移動  | 「購入制限へ追加」ボタンの位置を変更しました。                                                                                                    | 画面レイアウトは「受注入力:購入制限へ追加ボタン」をご参照ください。 |
|          | 顧客マスタ                                         | デフォルト決済方法     | 受注入力時のデフォルト決済方法をお客様ごとに設定できるようになります。<br>オプション設定>受注項目制御で指定した決済方法より顧客マスタでの設定が優<br>先されます。                                            | 画面レイアウトは「顧客マスタ:デフォルト決済方法」をご参照ください。 |
|          | 受注集計(日別)<br>受注集計(商品別)<br>売上照会(月別)<br>売上照会(日別) | 表示順           | 日付の表示順を昇順/降順指定できるようになりました。                                                                                                    | 画面レイアウトは「受注集計(日別):表示順」をご参照ください。    |
|          | 入金CSV登録                                       | 履歴一覧          | 履歴一覧は直近の30件のみの表示でしたが、3か月分表示されるよう変更。                                                                                              |                                    |
|          | お知らせ登録                                        | 通知先指定機能・コピー機能 | 通知先をメニュー権限毎に指定できるようになります。また登録済みのお知らせ<br>をコピーして新規登録する機能を追加しました。                                                                   | 画面レイアウトは「お知らせ登録」をご参照ください。          |
|          | 離島グループマスタ                                     | 新規            | マスタ管理>離島グループマスタを追加。<br>離島グループを作成し、離島を郵便番号で設定可能。<br>送料マスタで離島用の送料を設定できるようになります。<br>また離島グループ設定された地域は受注入力時、郵便番号を入れると「離島」と<br>表示されます。 | 画面レイアウトは「離島グループマスタ」をご参照ください。       |
|          | 出荷実績確定                                        | 送り状印刷日検索条件    | 「出力日」という検索条件を「送り状印刷日」に変更。<br>※変更前も用途は同じく送り状印刷日の検索でした。                                                                            | 画面レイアウトは「出荷実績確定」をご参照ください。          |

## ■機能改善一覧

| 標準・オプション | 機能                 | 対応内容       | 概要                                                                                                    | 備考                                                                    |
|----------|--------------------|------------|----------------------------------------------------------------------------------------------------|-----------------------------------------------------------------------|
| 選択オプション  | 受注入力<br>※標準レイアウトのみ | 名寄せ方法オプション | 受注入力で新規お客様情報入力時に、現在は受注登録時に自動で名寄せチェック<br>を行い、該当する方がいる場合名寄せされますが、入力時に明示的にチェックす<br>る機能を追加。<br>※名寄せ条件については、下記のメニューで設定確認、変更可能です。<br>マスタ管理>オプション設定>名寄せ設定                                                                                                    | 画面レイアウトは「受注入力:重複確認」をご参照ください。<br>※「名寄せ設定」画面が表示されていない場合は、お問合せ先にご連絡ください。 |
|          | 名寄せ機能              | 名寄せ機能      | 顧客マスタ、得意先マスタでそれぞれ名寄せ機能を利用するか指定できます。<br>利用すると、日次処理で新たに登録された顧客情報をもとに日次処理で名寄せ対<br>象のチェックを行います。<br>街灯がある場合、「顧客管理>名寄せ対象一覧」で確認ができ、履歴の統合処理<br>を行うことができます。                                                                                                    | 画面レイアウトは「名寄せ機能」をご参照ください。<br>設定をご希望のお客様はお問合せ先にご連絡ください。                 |
|          | 受注入力               | 手数料基準額     | <ul> <li>手数料は購入金額ごとに設定できますが、購入金額をどの範囲にするか選択可能となります。</li> <li>デフォルトでは「商品購入金額」となります。</li> <li>選択で送料などを含めた金額を基準にすることができます。</li> <li>この場合、含まれるものは下記となります。</li> <li>・送料 ・包装料 ・値引き</li> <li>下記は含まれません。</li> <li>・各種手数料 ・ポイント利用額</li> <li>下記にて設定できます。</li> <li>マスタ管理&gt;オプション設定&gt;受注項目制御&gt;手数料計算基準額</li> </ul> |                                                                       |
| その他      |                    | 不具合対応      | 軽微な不具合を修正                                                                                                    |                                                                       |

## ■お問合せ先

株式会社東計電算 ecソリューション部 E-ASPROサポート system\_support@e-shop.co.jp

電話受注

7

1 件

~

購入制限へ追加

代表番号

サイト名

媒体名

届先件数

2:

2:

検索

2:

<変更前>

<変更後> く 受注入力 く 受注入力 受注基本情報 受注基本情報 注文番号 代表番号 注文番号 外部注文番号 外部注文番号 注文日時 2023/04/29 14:18:33 サイト名 注文日時 2023/04/29 14:19:17 コールセンター ~ 注文区分 電話確認  $\sim$ 注文区分 ₹ 電話 ~ 媒体名 ギフト 通常  $\sim$ 1 件 ギフト 通常 ~ 届先件数 任意保留 □ 任意保留1 □ 任意保留2 任意保留 □ 追加した保留 □ 任意保留 □ 任意保留3 □ 任意保留4 □ 任意保留5 調整理由(手動) 調整理由(手動) 注文者情報 注文者情報 【新規】 🖸 お客様番号 【新規】 🖸 購入制限へ追加 お客様番号 外部コード 外部コード 过文者名 1: 注文者名 1: 2: 注文者カナ 注文者力ナ 1: 2: 住所反映 Ŧ 住所反映 検索 Ŧ 住所1: 注文者住所 住所1: 住所2: 注文者住所 住所3: 住所2: 住所3: 電話番号 1: 電話番号 2: FAX 1: 1: メール 1: FAX 1: 2: メール 1:

【受注入力:重複確認】選択オプションです。

<変更後 オプションあり>

| 🗸 受注入力           |                       |                     |                   |              |                                          |                   |              |
|------------------|-----------------------|---------------------|-------------------|--------------|------------------------------------------|-------------------|--------------|
|                  |                       |                     | <u>इ</u>          | 司じお客様と判断できた場 | 合は「お客様番                                  |                   |              |
| ▲ 受注基本情報         |                       |                     | F                 | 号」をクリック      |                                          |                   |              |
| 注文番号             |                       | 代表番号                | 顧客選択              |              |                                          |                   | ×            |
| 外部注文番号           |                       |                     | No<br>No<br>お客様番号 | 注文者名 注文者力    | ナニンシンを注文者住所                              | 電話番号1             | 電話番号2        |
| 注文日時             | 2023/04/29 14:29:23   | サイト名 電話受注           | 1 000000433       | 東計花子         | 神奈川県川崎市中原区市ノ坪150                         |                   |              |
| 注文区分             | 電話確認                  | ✓ 媒体名 □□            |                   | •            |                                          |                   |              |
| ギフト              | 通堂                    | ✓ 届先件数              |                   | <            | 閉じる                                      |                   |              |
| 「ク」              |                       |                     | 1                 |              |                                          |                   | L AN LOW     |
| <b>調整理由(</b> 壬動) |                       |                     |                   |              | 「お客                                      | <br>様番号」のみ反映されます。 | 7            |
| 詞正/王山(丁劃)        |                       |                     |                   |              |                                          |                   |              |
| ▲ 注文者情報          |                       |                     |                   |              |                                          |                   |              |
| お客様番号            | 【新規】 [2]              |                     |                   | ▲ 注文者情報      |                                          |                   |              |
| 外部コード            |                       |                     |                   | お客様番号        | 000000433 回 問合せ対応照会                      |                   |              |
| 注文者名             | 1: 東計                 | 2: 花子               |                   | 外部コード        |                                          |                   |              |
| 注文者カナ            | 1:                    | 2:                  |                   | 注文者名         | 1: 東計                                    | 2: 花子             |              |
|                  | <b>〒</b> 211 - 8550   | 住所反映 検索             |                   | 注文者力ナ        | 1:                                       | 2:                |              |
|                  | 住所1: 神奈川厚川崎市中原区市ノ坪150 |                     |                   |              | 〒 211 - 8550<br>住町1: 油奈川目川崎市中国区市 /坪1 5 0 | 任所反映              |              |
| 注文者住所            | 住所2:                  |                     |                   | 注文者住所        | 住所2:                                     |                   |              |
|                  | 住所3:                  |                     |                   |              | 住所3:                                     |                   |              |
| <b>索託番号</b>      | 1: 0444301321         | 2.                  |                   | 電話番号         | 1: 0444301321                            | 2:                |              |
| FAX              | 1                     |                     |                   | FAX          | 1:                                       |                   |              |
| V-IL             | 1.                    | 2.                  |                   | メール          | 1:                                       | 2:                |              |
| X-10             | 1.                    | 2.                  |                   |              |                                          |                   | 重複確認 購入制限へ追加 |
|                  |                       |                     | 重複確認 購人制限へ追加      |              |                                          |                   |              |
| L                |                       |                     |                   | 1            |                                          |                   |              |
|                  |                       | 情報を入力した後、「重複確認」ボタンを | <b>E</b> ク        |              |                                          |                   |              |
|                  |                       | リック                 |                   |              |                                          |                   |              |

### 【顧客マスタ:デフォルト決済方法】 <変更後>

| く 顧客マスタ          |           |      |      |        |        |           |                              |              |            |         |      |      |    |         |            |            |       |     | HELP 🗸     |
|------------------|-----------|------|------|--------|--------|-----------|------------------------------|--------------|------------|---------|------|------|----|---------|------------|------------|-------|-----|------------|
| ←前へ戻る            |           |      |      |        |        |           |                              |              |            |         |      |      |    |         |            |            |       |     |            |
| 基本情報             | 決済情報      | 届先情報 | 送主情報 | 購入履歴   | キャンペーン | ·履歴 ポ-    | イント変更・履歴                     | ×-           | い送信履歴      |         |      |      |    |         |            |            |       |     |            |
|                  |           |      |      |        |        |           |                              |              |            |         |      |      |    |         |            |            |       |     |            |
| ▲ 基本情報           |           |      |      |        |        |           |                              |              |            |         |      |      |    |         |            |            |       |     |            |
| お客様番号            | 000000433 |      |      |        |        |           | 顧客名                          | 1: 東         | <b>i</b> † |         | 2: 7 | 吃子   |    | 電話番号    | 1:         |            | 2:    |     |            |
| 外部コード            |           |      |      |        |        |           | 顧客カナ                         | 1:           |            |         | 2:   |      |    | FAX     | 1:         |            |       |     |            |
| 外部コード2           |           |      |      |        |        |           |                              | ₹ 2          | 11         | - 8550  |      | 住所反映 | 検索 | メール     | 1:         |            | 2:    |     |            |
| 旧顧客コード           | _         |      |      |        |        |           | 4+=C                         | 住所1:         | 神奈川県川崎     | 市中原区市ノザ | 平150 |      |    | 性別      | ○男○        | 女 🔘 不明     |       |     |            |
| 顧客ランク            | レギュラー     |      |      |        |        | ~         | 1±171                        | 住所2:         |            |         |      |      |    | 生年月日    | YYYY/MM/DE | 年齢 :       |       |     |            |
| 顧客状態             | 通常        |      | ~    |        |        |           |                              | 住所3:         |            |         |      |      |    | 職業      | その他        |            |       |     | ~          |
| 督促対象外            | する        |      |      |        |        |           | チラシ禁止フラク                     | <b>1</b> チラシ | を添付する      |         |      |      | ~  | 登録サイト   | 電話受注       |            |       |     | ~          |
| TEL停止フラグ         | TEL可能     |      |      |        |        | ~         |                              |              |            |         |      |      |    | DM停止フラグ | DM送付する     |            |       |     | ~          |
| 顧客メモ<br>ヘ 受注入力初期 | 明値        |      |      |        |        |           |                              |              |            |         |      |      |    |         |            |            |       |     |            |
| 梱包作業指示           |           |      |      |        |        |           | 決済方法                         | 代金引          | 换          |         |      |      | ~  | 保留区分    | □ 受注内容     | 調整(確認待ち保留) | 扱いにする |     |            |
| ✓ ECサイト情         | 報         |      | こちらて | で設定いただ | くと受注入  | 力時にデフ     | 'オ                           |              |            |         |      |      |    |         |            |            |       |     |            |
| ✓ 分析分類情報         | Ŕ         |      | ルト表示 | ≂されます。 |        |           |                              |              |            |         |      |      |    |         |            |            |       |     |            |
| ◆ その他            |           |      |      |        |        |           |                              |              |            |         |      |      |    |         |            |            |       |     |            |
| へ 管理情報           |           |      |      |        |        |           |                              |              |            |         |      |      |    |         |            |            |       |     |            |
|                  |           |      |      |        |        |           | 登録者                          | TCC          |            |         |      |      |    | 登録日時    | 2022/10/0  | 22:31:30   |       |     |            |
| 社内コメント           |           |      |      |        |        | 1         | 更新者                          |              |            |         |      |      |    | 更新日時    | 2022/10/0  | 22:31:30   |       | 履歴研 | 177<br>172 |
|                  |           |      |      |        | 更      | 新する[F8] 🛛 | <ul> <li>更新時、未出荷(</li> </ul> | の情報に更        | 新を反映する     |         |      |      |    | 削除する    |            |            |       |     |            |

#### 【受注集計(日別):表示順】

#### <変更前>

| <b>〈</b> 受注 | 集計(日別)      |    |         |       |         |        |            |      |         |      |       |    |            |     |       |       |    | HEL    |
|-------------|-------------|----|---------|-------|---------|--------|------------|------|---------|------|-------|----|------------|-----|-------|-------|----|--------|
| <b>^</b> 核  | 索機能         |    |         |       |         |        |            |      |         |      |       |    |            |     |       |       |    |        |
| ታ           | ۲ <b>۲</b>  |    | ~       | 媒体    | (前方一致)  | 7      |            | 集計   | 単位 サイト別 | IJ   |       | ~  | 検索[F4]     |     |       |       |    |        |
| CSV出        | 力<br>力      |    |         |       |         |        |            |      |         |      |       |    |            |     |       |       |    |        |
|             | # Divite of |    |         | 累計    |         |        | 2023/04/23 |      |         |      |       |    | 2023/04/24 |     |       |       |    |        |
| NO          | 集訂単位名 ♥     | 件数 | 商品金額    | その他   | 合計金額    | 消費税合計  | 件数         | 商品金額 | その他     | 合計金額 | 消費税合計 | 件数 | 商品金額       | その他 | 合計金額  | 消費税合計 | 件数 | 商品金額   |
| 1           | オンラインショップ   | 14 | 109,080 | 8,300 | 117,380 | 11,622 | 0          | 0    | C       | ) 0  | 0     | 1  | 3,000      | 500 | 3,500 | 350   | 1  | 20,000 |
| 2           | コールセンター     | 11 | 127,260 | 8,700 | 135,960 | 13,380 | 0          | 0    | C       | 0 0  | 0     | 0  | 0          | 0   | 0     | 0     | 0  | 0      |

### <u><変更後></u>

| <b>く</b> 愛 | 主集計(日別)                   |                          |    |         |        |         |        |    |      |                |    |    |       |    |        |            |         |       |    | HELP   |
|------------|---------------------------|--------------------------|----|---------|--------|---------|--------|----|------|----------------|----|----|-------|----|--------|------------|---------|-------|----|--------|
| <b>^</b>   | <b>食索機能</b>               |                          |    |         |        |         |        |    |      |                |    |    |       |    |        |            |         |       |    |        |
| t<br>a     | <b>サイト</b><br>長示順 〇 日付の昇順 | <ul> <li>目付の隣</li> </ul> | 御道 | ~       | 媒体     | (前方一致)  |        |    | 集    | <b>計単位</b> サイト | 別  |    |       | ~  | 検索[F4] | この         | 日付の順番が変 | わります。 |    |        |
| CSV        | 出力                        |                          |    | 表示順条    | 件追加    |         |        |    |      |                |    |    |       |    |        |            |         |       |    |        |
| No         | <b>佳</b> 計単位 <b>久</b>     |                          |    |         |        |         |        |    |      | 2023/04,       | 29 |    |       |    |        | 2023/04/28 | 3       |       |    | :      |
|            | ***                       |                          | 件数 | 商品金額    | その他    | 合計金額    | 消費税合計  | 件数 | 商品金額 | その他            | 合計 | 金額 | 消費税合計 | 件数 | 商品金額   | その他        | 合計金額    | 消費税合計 | 件数 | 商品金額   |
| 1          | 電話受注                      |                          | 69 | 276,004 | 36,250 | 312,254 | 20,436 | 0  |      | 0              | 0  | 0  | 0     | 25 | 56,200 | 12,900     | 69,100  | 5,946 | 5  | 22,400 |
| 2          | オンラインショップ                 |                          | 15 | 30,400  | 6,300  | 36,700  | 3,062  | 0  |      | 0              | 0  | 0  | 0     | 6  | 13,000 | 2,400      | 15,400  | 1,280 | 1  | 2,000  |

### <オプションあり>

日次処理で名寄せ候補をチェックし、該当がある場合一覧表示されます。

| 名寄 | 世対象一覧  |           |                              |               |         |            |            |
|----|--------|-----------|------------------------------|---------------|---------|------------|------------|
| No | お客様番号  | 顧客名       |                              | 電話番号          | メールアドレス | 登録日        | 検出日        |
| 1  | 190135 | 東計 花子     | 神奈川県川崎市中原区市ノ坪150             | 080-1111-2222 |         | 2023/04/25 | 2023/04/27 |
| 2  | 190144 | 東計花子      |                              |               |         | 2023/04/27 | 2023/04/27 |
| 3  | 190141 | 東計 三郎 名奇也 | <sup>1</sup> 処理を行うお各様番号をクリック | 010-2222-3333 |         | 2023/04/26 | 2023/04/26 |
| 4  | 190142 | 東計 三郎     |                              | 01022223333   |         | 2023/04/26 | 2023/04/26 |
| 5  | 190134 | 東計 太郎     | 伊奈川県川崎市平原区市ノ7半450            | 1234-567-8910 |         | 2023/03/28 | 2023/04/25 |
| 6  | 190138 | 東計 太郎     | 神奈川県川崎市中原区市ノ坪450             |               |         | 2023/04/25 | 2023/04/25 |
| 7  | 190136 | 東計 次郎     | 神奈川県川崎市中原区井田中ノ町150           | 0354376054    |         | 2023/04/25 | 2023/04/25 |
| 8  | 190137 | 東計次郎      | 神奈川県川崎市中原区市ノ坪                | 0354376054    |         | 2023/04/25 | 2023/04/25 |

|                                                           | 「寄せ<br>履歴の:                                    | る人」<br>統合先となりま           | す。                             |                                                      |                        | 問合せ対応照<br>どの顧客情報<br>さい。 | 会を開きます。<br>Rに寄せるかの判断にご利用くだ |      |                           |                                                 |                                    |            |            |
|-----------------------------------------------------------|------------------------------------------------|--------------------------|--------------------------------|------------------------------------------------------|------------------------|-------------------------|----------------------------|------|---------------------------|-------------------------------------------------|------------------------------------|------------|------------|
| 寄せる人                                                      | 寄せられる人                                         | 処理対象外                    | No                             | お客様番号                                                |                        | 顧客名                     |                            | 住所   |                           | 電話番号                                            | ♦ メールアドレス ♦                        | 登録日 🔶      | 検出日 🔶      |
| 0                                                         |                                                |                          | 1                              | 190135                                               | 東計 花子                  |                         | 神奈川県川崎市中原区市ノ坪150           |      |                           | 080-1111-2222                                   |                                    | 2023/04/25 | 2023/04/27 |
| 0                                                         |                                                |                          | 2                              | 190144                                               | 東計 花子                  |                         | 神奈川県川崎市中原区市ノ坪150           |      |                           |                                                 |                                    | 2023/04/27 | 2023/04/27 |
| 「寄せられる)<br>履歴が「寄せき<br>報は名寄せ済み<br>削除可能になり<br>また受注入力開<br>す。 | し」<br>5人」に統合され<br>5とマークされま<br>します。<br>時、顧客検索の対 | 、 この顧客情<br>す。<br>!象外となりま | 「処理<br>名寄+<br>判断し<br>こち<br>名寄+ | 里対象外」<br>せ候補として検出<br>したり、そのまま<br>うにチェックしま<br>せされません。 | されたが、 <br>残すと判断<br>:す。 | 関係ないと<br>された場合、         |                            | 実行する | チェッ<br>クする<br>全ての,<br>かかる | クを入れ「実行すぎ<br>と名寄せ処理が開始<br>履歴を書き換える7<br>ことがあります。 | 6」ボタンをクリッ<br>台されます。<br>とめ、処理には数分 _ |            |            |

名寄せ処理を実施後、「寄せられる人」設定された方の顧客情報は下記のように名寄せの履歴と寄せ先のお客様番号を確認できます。

| へ 管理情報            |                               |          |                          |
|-------------------|-------------------------------|----------|--------------------------|
|                   | 登録者 TCC管理者                    | 登録日時     | 2023/04/27 11:57:48      |
| 社内コメント            | 更新者 tcc:TCC管理者                | 更新日時     | 2023/04/30 12:20:02 履歴確認 |
|                   | <i>I</i> /-                   |          |                          |
| 名寄世処理者 tcc:TCC管理者 | 名寄せ日時 2023/04/30 12:20:02     | 名寄先お客様番号 | 190135                   |
|                   | ■新する[F8] □ 更新時、未出荷の情報に更新を反映する | 削除する     |                          |

#### 【お知らせ登録】

#### ■お知らせ一覧

| ~亦       | 帀        | 쑮   | <hr/> |
|----------|----------|-----|-------|
| $\sim A$ | <u> </u> | ויח | _     |

| < 変更前      | >                                                           |                  |                                                                                                    |  |  |  |  |  |  |  |
|------------|-------------------------------------------------------------|------------------|----------------------------------------------------------------------------------------------------|--|--|--|--|--|--|--|
| く お知ら      | らせ登録                                                        |                  |                                                                                                    |  |  |  |  |  |  |  |
| へ 検<br>お知ら | ▲ 検索機能<br>お知らせ期間 2023/04/30 ~ 2023/04/30<br>検索[F4] 新規登録[F2] |                  |                                                                                                    |  |  |  |  |  |  |  |
| 総件数:       | 3件:1~3件目を表示中                                                |                  |                                                                                                    |  |  |  |  |  |  |  |
| 500行       | <ul> <li>✓ ▲ 1 × /1 ▶ ▲</li> </ul>                          | ページ番号 GO キーワード検索 |                                                                                                    |  |  |  |  |  |  |  |
| No         | お知らせ期間                                                      | お知らせタイトル 🔶       | お知らせ内容 🔶                                                                                                    |  |  |  |  |  |  |  |
| 1          | 2022/09/26 ~ 2023/09/26                                     | ラジオ放送について        | 本日は16:15頃から「○○○○ラジオ」の放送があります。<br>そのため、16:00~19:00まで東日本コールセンターに受注しますがこちらにも漏れてく<br>対応をよろしくお願いします。<br>なお、本日の受注分は 通常出荷としますので 8/10(水) 出荷です。倉庫は「神奈川倉庫」<br>通販部はスナッチ対応を行いますが、電話が少ないようなら通常受注に切り替えます。 |  |  |  |  |  |  |  |
|            |                                                             |                  |                                                                                                    |  |  |  |  |  |  |  |
| 2          | 2022/09/14 ~ 2023/09/26                                     | 夏限定のコットン袋終了について  | 夏服定のコットン袋は 9/30(金)受注分で終了いたします。<br>10/3(月)受注分から冬DMのキャンペーンが始まるまでは不織布での受注となりますので<br>お客様への案内、商品コードの入力に気を付けてください。                                                                                |  |  |  |  |  |  |  |

#### <変更後>

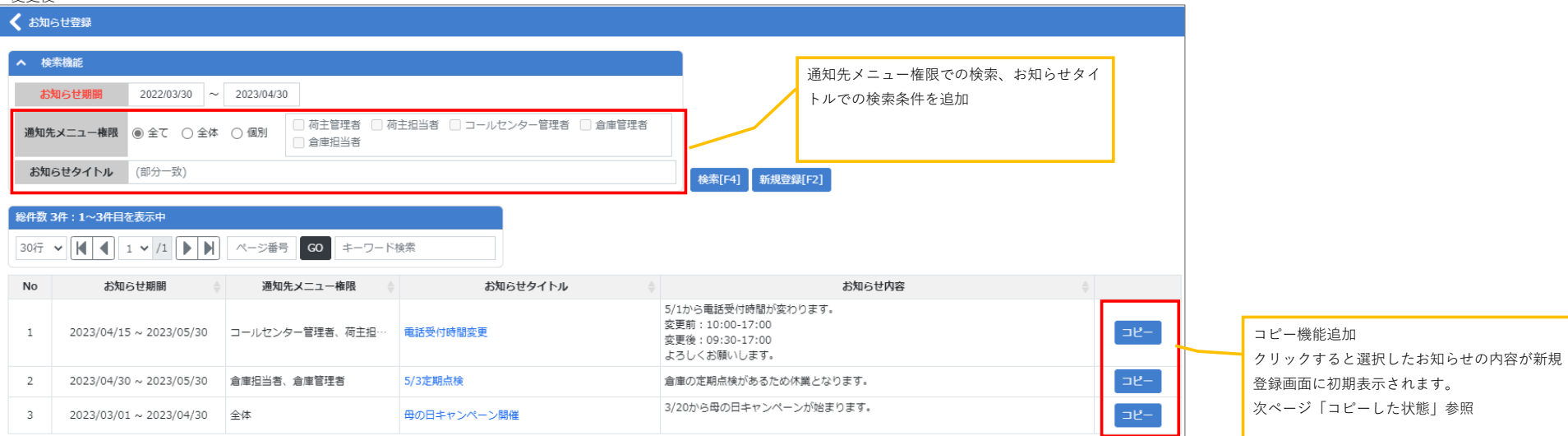

| 【お知らせ登録】                                                                  |                                                                                              |
|---------------------------------------------------------------------------|----------------------------------------------------------------------------------------------|
| ■お知らせ登録画面                                                                 | 個別を指定し通知先を指定可能。                                                                              |
|                                                                           | 」倉庫だけに伝えたい、などの場合にご利用いただ                                                                      |
| <変更前> < ??                                                                | 変更後> けます。                                                                                    |
|                                                                           |                                                                                              |
|                                                                           | マスタ」にてご確認ください。                                                                               |
|                                                                           |                                                                                              |
| <b>お知ら世期間</b> 2023/04/30 ~ 2023/04/30                                     | お知らせ期間 2023/04/30 ~ 2023/05/30                                                               |
| お知らせタイトル                                                                  | ● 全体 ○ 個別                                                                                    |
| $x \to Arial + x \to A$ ﷺ B I U ⊖ $= = = = 33$ % $x_2 x^2$ $\models = 52$ | 通知先メニュー構成<br>② 荷主管理者<br>③ 倉庫管理者<br>③ 倉庫管理者<br>③ 倉庫管理者                                        |
|                                                                           | お知らせタイトル                                                                                     |
| お知ら世内容                                                                    | 本文 ◆ Arial ◆ 本文 ◆ <u>A</u> 獵 B I <u>U</u> S 三 三 三 三 55 % X <sub>2</sub> X <sup>2</sup> 臣 三 汪 |
|                                                                           |                                                                                              |
|                                                                           | 124n2++dn2                                                                                   |
|                                                                           | and che                                                                                      |
|                                                                           |                                                                                              |
| 新規登録[F8]                                                                  |                                                                                              |
|                                                                           |                                                                                              |
|                                                                           | 新規登録[F8]                                                                                     |

# コピーした状態

| く お知らせ登録  |                                              |                                           |                          |  |                   |
|-----------|----------------------------------------------|-------------------------------------------|--------------------------|--|-------------------|
| ← 前へ戻る    |                                              |                                           |                          |  |                   |
| お知らせ期間    | 2023/04/30 ~ 2023/05/30                      |                                           |                          |  |                   |
|           | ● 全体 ○ 個別                                    |                                           |                          |  |                   |
| 通知先メニュー権限 | <ul> <li>☑ 荷主管理者</li> <li>☑ 倉庫管理者</li> </ul> | <ul><li>✓ 荷主担当者</li><li>✓ 倉庫担当者</li></ul> | ✓ コールセンター管理者             |  | コピー元の内容が初期表示されます。 |
| お知らせタイトル  | 母の日キャンペーン開催                                  |                                           |                          |  | ※お知らせ期間はコピーされません  |
| お知らせ内容    | 本文 🗢 Arial 🗢                                 | 本文 ÷ <u>A</u> 濒 B I U S                   | ÷ ≟ ≟ Ξ ୬୬ % X₂ X² Ἐ Ξ ⅔ |  |                   |
|           | 3/20から母の日キャンペーンが始                            | Aまります。                                    |                          |  |                   |
|           |                                              | 新規登録[F8]                                  |                          |  |                   |

#### 【離島グループマスタ】

マスタ管理>離島グループマスタ

■離自グループ登録古注

| ■離島グルーノ豆球月法       |               |        | _                   |
|-------------------|---------------|--------|---------------------|
| ✔ 離島グループマスタ       |               |        |                     |
| へ 検索機能            |               |        |                     |
| 郵便番号              | (前方一致)        |        |                     |
| 住所                | (部分一致)        | 検索[F4] | 「行追加」ボタンをクリックすると離島グ |
| 検索条件に一致するデータがありませ | <b>せんでした。</b> |        | 登録用の入力欄が表示されよす。     |
| 行追加               |               |        |                     |

| ▲ 検索機能 |       |          |    |    |        |                                        |
|--------|-------|----------|----|----|--------|----------------------------------------|
| 郵便番    | 枵     | (前方一致)   |    |    |        |                                        |
| 住所     | î     | (部分一致)   |    |    | 検索[F4] |                                        |
| 離島グループ |       | 離島グループ名  | 件数 |    |        |                                        |
|        |       |          |    | 削除 |        |                                        |
| 行追加    |       |          |    |    | •      |                                        |
|        |       | 更新する[F8] |    |    |        |                                        |
|        |       |          |    |    |        |                                        |
| ▲ 検索機能 |       |          |    |    |        |                                        |
| 郵便番    | 時     | (前方一致)   |    |    |        |                                        |
| 住所     | ћ     | (部分一致)   |    |    | 検索[F4] |                                        |
| 離島グループ |       | 離島グループ名  | 件数 |    |        | グループのコードと名称をいれ「更新                      |
| 1      | 遠方離島  |          |    | 削除 |        | ボタンで登録します。                             |
| 2      | 関東園離島 |          |    | 削除 |        | コードは1桁のみの指定となります。<br>数字かアルファベットを利用可能です |
| 行追加    |       |          |    |    |        |                                        |
|        |       | 更新する[F8] |    |    |        |                                        |
|        |       |          |    |    |        |                                        |

■登録後 く 離島グループマスタ

| 郵便番    | 号    | (前方一致)  |    |    |        |
|--------|------|---------|----|----|--------|
| 住所     |      | (部分一致)  |    |    | 検索[F4] |
| 5V出力   |      |         |    |    |        |
| 離島グループ |      | 離島グループ名 | 件数 |    |        |
|        |      |         |    |    |        |
| L      | 遠方離島 |         | 0  | 削除 |        |

データの追加は「マスタCSV登録」にて行います。 レイアウトはこちら。 「離島グループ,郵便番号,住所」 ※住所はタイトルだけあれば登録できます。 郵便番号毎の住所を設定する必要はありません。 CSV出力ボタンから登録済みの情報を出力することが できます。

| 】※新規でご登録の場合は | 標準レイアウトをご利用ください。      |       |
|--------------|-----------------------|-------|
| 登録マスタ        | 離島グループCSV登録           |       |
| パターン選択       |                       | · · · |
| CSV/Excel選択  | ファイルの選択ファイルが選択されていません |       |

## ■郵便番号登録後

| ▲ 検索機能 |       |          |      |    |        |
|--------|-------|----------|------|----|--------|
| 郵便番    | 3     | (前方一致)   |      |    |        |
| 住所     |       | (部分一致)   |      |    | 検索[F4] |
| CSV出力  |       |          |      |    |        |
| 離島グループ |       | 離島グループ名  | 件数   |    |        |
| 1      | 遠方離島  |          | 1724 | 削除 |        |
| 2      | 関東圏離島 |          | 28   | 削除 | 1      |
| 行追加    |       |          |      |    |        |
|        |       | 更新する[F8] |      |    |        |
|        |       |          |      | 1  |        |

## < 離島グループマスタ

行追加

| ▲ 検索機能 |        |        |
|--------|--------|--------|
| 郵便番号   | (前方一致) |        |
| 住所     | (部分一致) | 検索[F4] |
| CSV出力  |        |        |

| 離島グループ | 離島グループ名 | 件数   |    |
|--------|---------|------|----|
| 1      | 遠方離島    | 1724 | 削除 |
| 2      | 関東国離島   | 28   | 削除 |

| No | 離島グループ名 | 郵便番号     | 住所           |
|----|---------|----------|--------------|
| 1  | 遠方離島    | 043-1401 | 北海道奥尻郡奥尻町奥尻  |
| 2  | 遠方離島    | 043-1402 | 北海道奥尻郡奥尻町赤石  |
| 3  | 遠方離島    | 043-1403 | 北海道奥尻郡奥尻町球浦  |
| 4  | 遠方離島    | 043-1404 | 北海道奥尻郡奥尻町宮津  |
| 5  | 遠方離島    | 043-1405 | 北海道奥尻郡奥尻町稲穂  |
| 6  | 遠方離島    | 043-1406 | 北海道奥尻郡奥尻町湯浜  |
| 7  | 遠方離島    | 043-1498 | 北海道奥尻郡奥尻町字奥尻 |
| 8  | 遠方離島    | 043-1521 | 北海道奥尻郡奥尻町青苗  |
| 9  | 遠方離島    | 043-1522 | 北海道奥尻郡奥尻町富里  |
| 10 | 遠方離島    | 043-1523 | 北海道奧尻郡奧尻町松江  |
| 11 | 遠方離島    | 043-1524 | 北海道奧尻郡奧尻町米岡  |
| 12 | 遠方離島    | 043-1525 | 北海道奥尻郡奥尻町湯浜  |
| 13 | 遠方離島    | 078-3871 | 北海道苫前郡羽幌町焼尻  |
| 14 | 遠方離島    | 078-3951 | 北海道苫前郡羽幌町天売  |
| 15 | 遠方離島    | 078-3952 | 北海道苫前郡羽幌町天売  |
| 16 | 遠方離島    | 078-3953 | 北海道苫前郡羽幌町天売  |
| 17 | 遠方離島    | 078-3954 | 北海道苫前都羽幌町天売  |

更新する[F8]

#### 【出荷実績確定】

#### <変更前>

| く 出荷実績確定                                                                                                    | HELP ^ |
|----------------------------------------------------------------------------------------------------|--------|
| ▲ 検索機能                                                                                                    |        |
| <b>顧客指定作業区分 当日配達</b> 」する <b>倉庫名</b> 神奈川倉庫                                                                                                    | ~      |
| 出荷予定日 YYYY/MM/DD ~ 2023/04/30 便種 2 ゆうパック 2 ゆうパック (チルド) 2 ゆうパック (冷凍) 2 ゆうパック (冷凍) 2 ゆうパケット 2 佐川冷蔵 2 佐川冷蔵 2 佐川冷蔵 2 セマト宅急便 2 ヤマト宅急便 2 ヤマト宅急便 (コレクト) |        |
| ☑ ヤマト宅急便(冷凍)  ☑ ヤマト宅急便(冷凍)(コレクト)  ☑ ヤマト宅急便(冷蔵)  ☑ ヤマト宅急便(冷蔵)(コレクト)  ☑ ネコポス  ☑ ヤマト便  ☑ 西島運輸  ☑ その他                                                |        |
| 出力日 YYYY/MM/DD HH:mm ~ YYYY/MM/DD HH:mm                                                                                                    | 検索[F4] |
| <b>未確定出荷実績</b> 0件                                                                                                    |        |
|                                                                                                    |        |

<変更後>

| < | 出荷実績確定                                                                                                    |                                               |                                   | Н    |     |
|---|----------------------------------------------------------------------------------------------------|-----------------------------------------------|-----------------------------------|------|-----|
|   | ▲ 検索機能                                                                                                    |                                               |                                   |      |     |
|   | 顧客指定作業区分                                                                                                    | ✓ 当日配達 □ する                                   | <b>倉庫名</b> 川崎倉庫                   | ~    |     |
|   | 出荷予定日         YYYY/MM/DD         ~ 2023/04/15         便種         ☑ ゆうパック           送り状印刷日         YYYY/MM/DD         HH:mm         ~ YYYY/MM/DD         HH:mm | ☑ 佐川宅配便  ☑ 佐川冷蔵  ☑ ヤマト宅急便  ☑ ヤマト宅急便(冷凍)   ☑ ヤ | マト宅急便(冷蔵) 🛛 ネコポス 🔽 宅急便コンパクト 🔽 その他 | 検索[F | F4] |
|   | 未確定出荷実績         6 件           出荷実績確定         1                                                                                                    |                                               |                                   |      |     |